## 1. Microsoft Teams

1.1 W otrzymanym zaproszeniu należy odszukać frazy **"Dołącz przy użyciu urządzenia** wideokonferencyjnego", gdzie będzie zapisany wideoadres danego spotkania np.:

Spotkanie aplikacji Microsott Teams Dołącz na swoim komputerze lub w aplikacji mobilnej Kliknij tutaj, aby dołączyć do spotkania Dołącz przy użyciu urządzenia wideokonferencyjnego 421201991@t.plcm.vc Identyfikator konferencji wideo: 123 093 256 1 Alternatywne instrukcje dotyczące wybierania numeru VTC Dowiedz się więcej | Opcje spotkania

1.2 Na ekranie dotykowym Cisco Room Kit lub Cisco DX80 należy kliknąć przycisk "**Połącz**", a następnie wprowadzamy adres SIP spotkania, po kliknięciu przycisku "Połącz" system nawiąże połączenie ze spotkaniem.

## 2. Zoom

## UWAGA!

W celu podłączenia się z wideokonferencją ZOOM z urządzeń do wideokonferencji w koncie organizatora spotkania musi być wykupiony i odpowiednio skonfigurowany dodatek Zoom SIP.

1.1 W otrzymanym zaproszeniu należy odszukać frazy "Join by SIP" oraz "Passcode" np.:

| Meeting ID: 844 4406 07 | 69                                      |
|-------------------------|-----------------------------------------|
| Passcode: 964512        |                                         |
| One tap mobile          |                                         |
| +16465588656,,8444406   | 50769#,,,,,,0#,,964512# US (New York)   |
| +13017158592,,8444406   | 50769#,,,,,,0#,,964512# US (Germantown) |
| Dial by your location   |                                         |
| +1 646 558 8656 US      | (New York)                              |
| +1 301 715 8592 US      | (Germantown)                            |
| +1 312 626 6799 US      | (Chicago)                               |
| +1 669 900 9128 US      | (San Jose)                              |
| +1 253 215 8782 US      | (Tacoma)                                |
| +1 346 248 7799 US      | (Houston)                               |
| Meeting ID: 844 4406 07 | 69                                      |
| Passcode: 964512        |                                         |
| Find your local number: | https://bgsu-edu.zoom.us/u/kdbSBNPyXU   |
|                         |                                         |
| tain hu CID             |                                         |

1.2 Na ekranie dotykowym Cisco Room Kit lub Cisco DX80 należy kliknąć "Połącz", następnie trzeba wprowadzić adres SIP tego spotkania. W zależności od konfiguracji osobistego pokoju zoom, system może dodatkowo poprosić o wprowadzenie kodu, w tym celu należy kliknąć na przycisk "klawiatury", wprowadzić hasło (passcode) z zaproszenia i potwierdzić symbolem #. Po wykonaniu powyższych czynności system nawiąże połączenie ze spotkaniem.

Do urządzeń wideokonferencyjnych można podłączyć inne platformy oferujące protokół SIP według powyższych instrukcji.